# MANUAL COMO TER ACESSO AO DIPLOMA DIGITAL NO SIGAA

Secretaria de registro aca

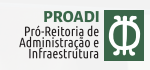

UNVILLAB Universidade de Integração Internacional da Lusofonia Afro-Brosileira

## COMO TER ACESSO AO DIPLOMA DIGITAL NO SIGAA

**Observações importantes** 

**1.** A Unilab, seguindo as normas do MEC, não emite mais diplomas de graduação em suporte de papel.

**2.** Os diplomas registrados e expedidos pela UNILAB estão em conformidade com as Portarias MEC Nº 1.095, de 25 de outubro de 2018, e, Nº 554, de 11 de março de 2019, bem como com a Portaria UNILAB Nº 648, de 20 de Abril de 2023.

**3.** Além disso, informa-se que o seu diploma original está em formato digital, mas caso queira imprimir uma cópia (RVDD) por meios próprios, os nossos papéis possuíam a seguinte formatação: papel filigranado de segurança 120 grs, formato 216 x 330mm. Reitera-se que essa é apenas uma formatação modelo, caso prefira, fica a seu critério imprimir seu diploma em qualquer papel de sua preferência, pois o documento original é o digital e a impressão é apenas uma cópia.

**4.** Para discentes estrangeiros, é preciso realizar o **Apostilamento de Haia**, em qualquer Cartório do Brasil.

**5.** Como o Diploma é assinado com Certificado Digital ICP-Brasil, não é necessário fazer o *"reconhecimento de firma"*.

## A seguir vamos mostrar como você pode realizar o download do seu Diploma Digital

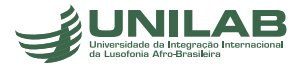

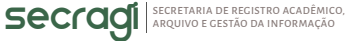

03

Na página inicial, clique na Aba **ENSINO**, em seguida em **DIPLOMA DIGITAL**, e em seguida em **DOWNLOAD ARQUIVOS**.

| - | Ensino 🍯 Pesquisa 🦃 Extensão 🥥 Monitoria 🥀 A                                                                                                    | çõe | s Associada                                                                                                    | as 📑 Bibliote | ca 🚨 Auxilios/Bolsas | Es    |  |  |
|---|----------------------------------------------------------------------------------------------------|-----|----------------------------------------------------------------------------------------------------|---------------|----------------------|-------|--|--|
|   | Consultar Minhas Notas<br>Consultar Índices Acadêmicos<br>Emitir Atestado de Matrícula<br>Emitir Histórico                                                |     | r motivo de uma alteração na data de finalização do atual<br>"endereço" das disciplinas. Mas para que todos saibam |               |                      |       |  |  |
|   | Emitir Declaração de Vinculo<br>Emitir Certidão de Conclusão de Curso<br>Emitir Certidão de Conclusão de Curso - Nome Social<br>Alunos Aptos a Colar Grau |     |                                                                                                    |               |                      | fodas |  |  |
|   |                                                                                                    | -   | ste semestre                                                                                                    |               |                      |       |  |  |
|   | Diploma Digital                                                                                                    | •   | Solicitar Diploma PDF Ver turnas                                                                                   |               |                      | iores |  |  |
|   | Avaliação de Cursos                                                                                                    | ,   | Download Arquivos                                                                                                  |               |                      |       |  |  |
|   | Matrícula On-Line                                                                                                    |     |                                                                                                    |               |                      |       |  |  |
|   | Solicitar Turmas Específicas                                                                                                    |     |                                                                                                    |               |                      |       |  |  |
|   | Solicitações de Turma de Férias                                                                                                    |     |                                                                                                    |               |                      |       |  |  |
|   | Trancamento de Matrícula                                                                                                    |     | iximos 15 dias ou decorridos 7 dias.                                                                               |               |                      |       |  |  |
|   | Registro de Atividades Complementares                                                                                                    |     |                                                                                                    |               |                      |       |  |  |
|   | Registro de Atividades de extensão                                                                                                    |     | ionadas ao seu curso. Todos os alunos do curso e                                                                   |               |                      |       |  |  |
|   | Produções Acadêmicas                                                                                                    |     |                                                                                                    |               |                      |       |  |  |
|   | Consultar Turmas do Próx. Semestre                                                                                                    |     |                                                                                                    |               |                      |       |  |  |
|   |                                                                                                    | - 1 | or                                                                                                    | Respostas     | Data                 |       |  |  |
|   | Atividades de Campo                                                                                                    |     | son                                                                                                    | 0             | 01/02/2024 10:12:10  | 9     |  |  |
|   | Calendário Acadêmico                                                                                                    | -   | hceli                                                                                                    | 0             | 19/01/2024 18:42:43  | 9     |  |  |
|   | Consultas Gerais                                                                                                    | •   | hermsouz                                                                                                    | 1             | 15/03/2023 03:57:25  |       |  |  |

#### Irão surgir 4 documentos.

ATENÇÃO: você deve fazer o download dos dois últimos: DIPLOMA DIGITAL e REPRESENTAÇÃO VISUAL.

|           |          | (4) ARQUIVOS ENCONT | TRADOS.                    |      |
|-----------|----------|---------------------|----------------------------|------|
| Matrícula | Discente | Curso               | Tipo de Documento          | Ação |
|           |          |                     | DOCUMENTAÇÃO ACADÊMICA     |      |
|           |          |                     | HISTÓRICO ESCOLAR INTEGRAL |      |
|           |          |                     | DIPLOMA DIGITAL            |      |
|           |          |                     | REPRESENTAÇÃO VISUAL       | ->+  |

Recomendamos que você diferencie os dois arquivos, acrescentando, ao primeiro arquivo baixado (DIPLOMA DIGITAL), a palavra XML, salvando, por exemplo, como **"Diploma XML"**. Esse é um arquivo digital que contém as informações sobre sua vida acadêmica e sobre o registro do seu diploma digital. **Em hipótese nenhuma pode ser alterado**, por conter a função Hash, que permite manter a integridade dos dados e onde estão localizadas as assinaturas digitais das autoridades responsáveis pela emissão e registro do diploma.

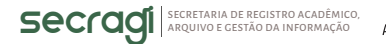

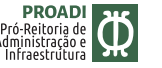

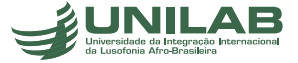

O segundo arquivo é o **RVDD**, que é a representação visual do seu diploma. É ele que deve ser utilizado a partir de agora para provar perante autoridades, Instituições e pessoas que você tem o grau de ensino superior, sempre acompanhado do arquivo XML. Você pode diferenciar acrescentando a palavra RVDD, salvando, por exemplo, como **"Diploma RVDD"**.

Todos os diplomas passam pela etapa de comprovar que estão em conformidade com a legislação pertinente à expedição de Diplomas Digitais. Você pode verificar essa conformidade no site https://validadordiplomadigital.mec.gov.br/diploma, inserindo o arquivo XML.

Quando acessar o link acima, você deve clicar em **ESCOLHER ARQUIVO.** Vá até a pasta onde você salvou o seu diploma digital. Escolha o arquivo DIPLOMA XML. Em seguida clique em VERIFICAR.

| Portal de Con                                                          | formidade do                         | Diploma             |                   |               |     |                          |        |  |  |
|------------------------------------------------------------------------|--------------------------------------|---------------------|-------------------|---------------|-----|--------------------------|--------|--|--|
|                                                                        |                                      |                     |                   |               |     |                          |        |  |  |
|                                                                        |                                      |                     |                   |               |     |                          |        |  |  |
|                                                                        | Verificar a conformidade do Diploma  |                     |                   |               |     |                          |        |  |  |
|                                                                        | (IN SESU N'1∕2020 e suas alterações) |                     |                   |               |     |                          |        |  |  |
|                                                                        |                                      | <b></b>             |                   |               |     |                          |        |  |  |
|                                                                        |                                      | E                   |                   |               |     |                          |        |  |  |
|                                                                        | Faça uploa                           | d do arquivo .xml   | e depois clique e | em verificar. |     |                          |        |  |  |
|                                                                        |                                      |                     |                   | ~             | _   |                          |        |  |  |
|                                                                        | ↔ Escolher arquivo                   |                     |                   |               |     |                          |        |  |  |
|                                                                        |                                      |                     |                   |               |     |                          |        |  |  |
|                                                                        |                                      |                     |                   |               |     |                          |        |  |  |
|                                                                        |                                      |                     |                   |               |     |                          |        |  |  |
|                                                                        |                                      |                     |                   |               |     |                          |        |  |  |
| O Abrir                                                                |                                      |                     |                   |               |     |                          | ×      |  |  |
| $\leftarrow$ $\rightarrow$ $\checkmark$ $\uparrow$ $\square$ > Downloa | ıds > Diploma Digital - UNILAB       |                     |                   |               | ~ C | Pesquisar em Diploma Dig | jit ,P |  |  |
| Organizar 🔻 Nova pasta                                                 |                                      |                     |                   |               |     | ≣ .                      |        |  |  |
| ↑ Início I Nome                                                        |                                      | Data de modificação | Tipo              | Tamanho       |     |                          |        |  |  |
| 🔀 Galeria 🗸 🗸 Hoje                                                     |                                      |                     |                   |               |     |                          |        |  |  |
| >  Francisco – Pess Diplor                                             | ma PDF                               | 05/02/2024 21:16    | Chrome HTML Do    | 1.828 KB      |     |                          |        |  |  |
| C Diplor                                                               | ma XML                               | 05/02/2024 21:16    | Microsoft Edge H  | 786 KB        |     |                          |        |  |  |
| 🛄 Área de Traba 🖈                                                      |                                      |                     |                   |               |     |                          |        |  |  |
| 🛓 Downloads 🖈                                                          |                                      |                     |                   |               |     |                          |        |  |  |
| Documentos *                                                           |                                      |                     |                   |               |     |                          |        |  |  |
| 🔀 Imagens 🖈                                                            |                                      |                     |                   |               |     |                          |        |  |  |
| 🚱 Músicas 🔹 🖈                                                          |                                      |                     |                   |               |     |                          |        |  |  |
| 🛂 Vídeos 🖈                                                             |                                      |                     |                   |               |     |                          |        |  |  |
| 🚞 Ericania Almeidi                                                     |                                      |                     |                   |               |     |                          |        |  |  |
| 📒 Upa Tomas Minj                                                       |                                      |                     |                   |               |     |                          |        |  |  |
| Nome: Diploma X                                                        | ML                                   |                     |                   |               | ~   | Todos os arquivos        | ~      |  |  |
|                                                                        |                                      |                     |                   |               |     | Abrir Car                | ncelar |  |  |
|                                                                        |                                      |                     |                   |               |     |                          | , ij   |  |  |

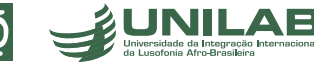

04

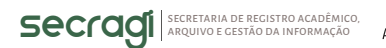

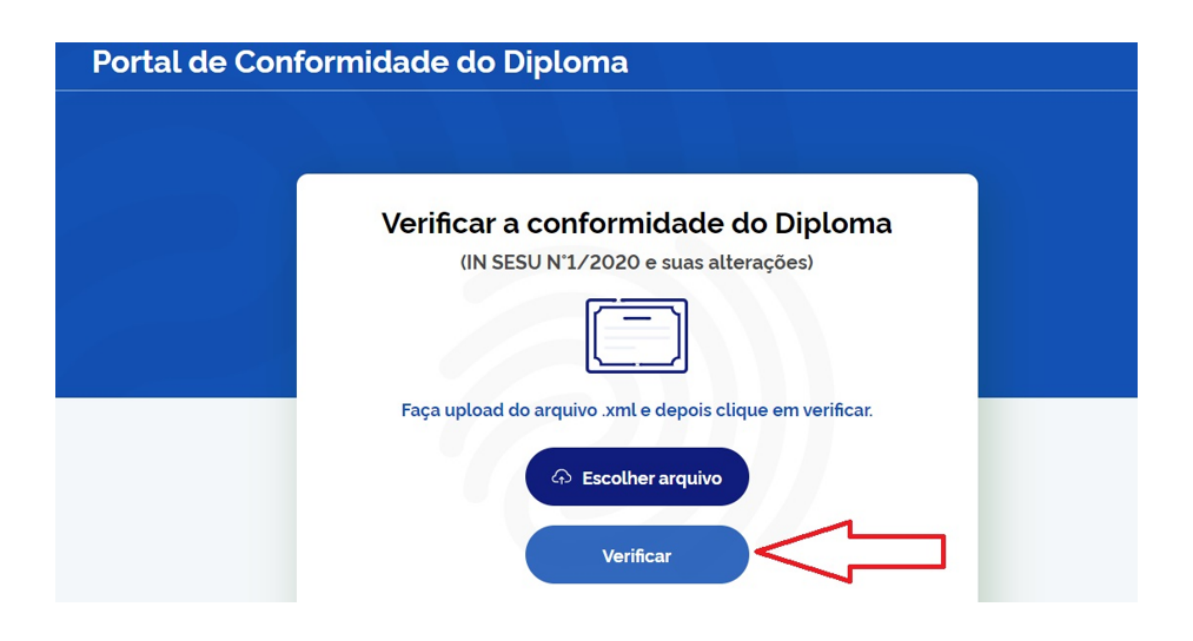

Neste momento, o portal do MEC vai verificar se seu diploma está em conformidade com a legislação.

Estando tudo certinho, ele vai apresentar a seguinte mensagem: **DIPLOMA DIGITAL EM CONFORMIDADE.** 

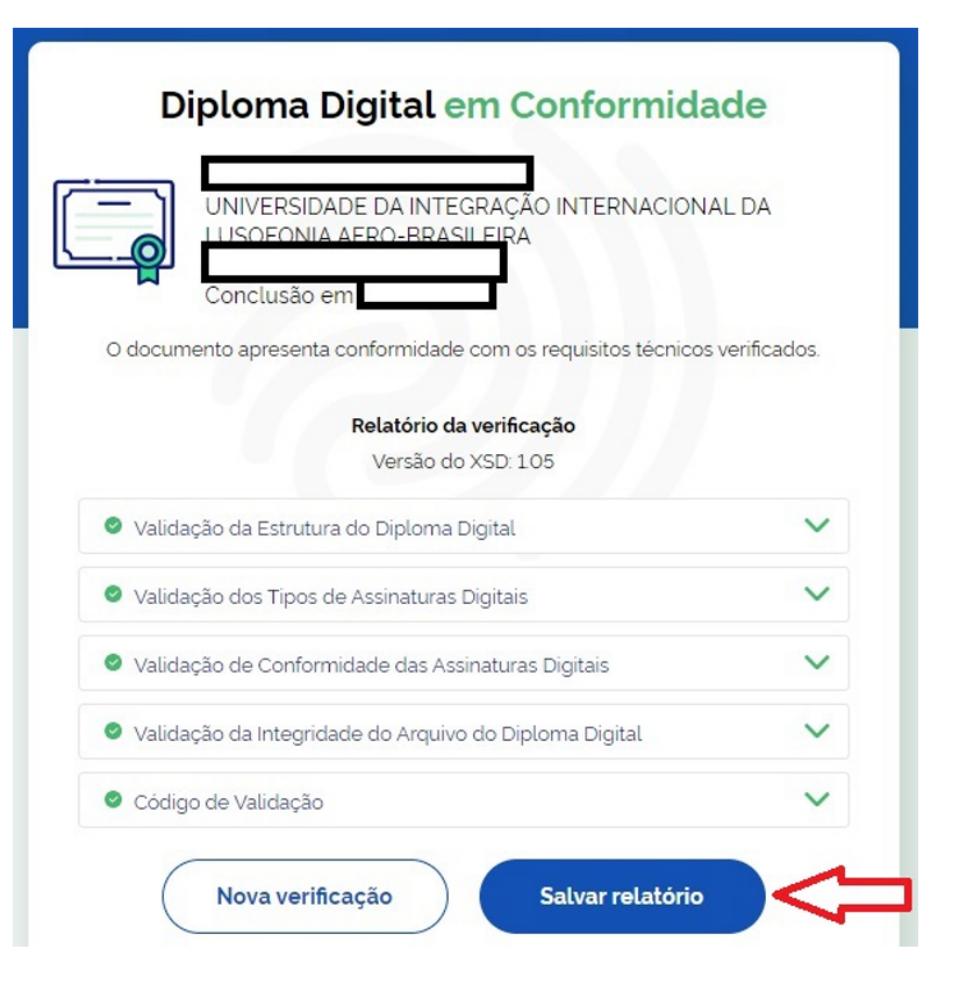

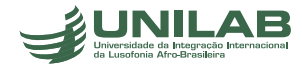

PROAD

Clique em SALVAR RELATÓRIO.

Você pode entregar esse arquivo junto com o XML e o RVDD para Instituições no momento da matrícula em pós-graduação ou na posse em um cargo público.

## Portal de Validação

https://validadordiplomadigital.mec.gov.br/

#### RELATÓRIO

Atenção: Este relatório não substitui o documento original como comprovação de validade, integridade, autenticidade e temporalidade.

Versão do software: 1.5.10 Nome: Portal de Validação Arquivo Fonte: Diploma XML.xml Versão do XSD: 1.05 Data de verificação: 06/02/2024 01:25:18

### Diploma Digital em Conformidade

UNIVERSIDADE DA INTEGRAÇÃO INTERNACIONAL DA LUSOFONIA AFRO-BRASILEIRA

Conclusão em

O documento está em conformidade com a INSTRUÇÃO NORMATIVA Nº 1, DE 15 DE DEZEMBRO DE 2020, do Ministério da Educação.

Validação da Conformidade da Estrutura do Arquivo

Estrutura do XML em conformidade

Validação dos Tipos de Assinaturas Digitais

#### Itens verificados

- Assinatura em Diploma
- Assinatura em DadosDiploma
- Assinatura em DadosRegistro

### PRONTO, seu diploma digital está em suas mãos.

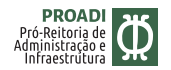

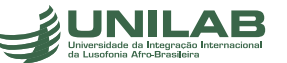

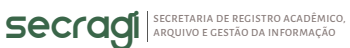

No RVDD você deve verificar se seus dados estão corretos: curso, data de colação de grau, nome, nacionalidade, estado onde nasceu, para brasileiros, ou país onde nasceu para estrangeiros, data de nascimento, número de documento (RG ou RNM).

Na frente do seu diploma (parte inferior e lado direito) pode ser verificada a autenticidade do seu diploma, clicando no link e inserindo o código de verificação.

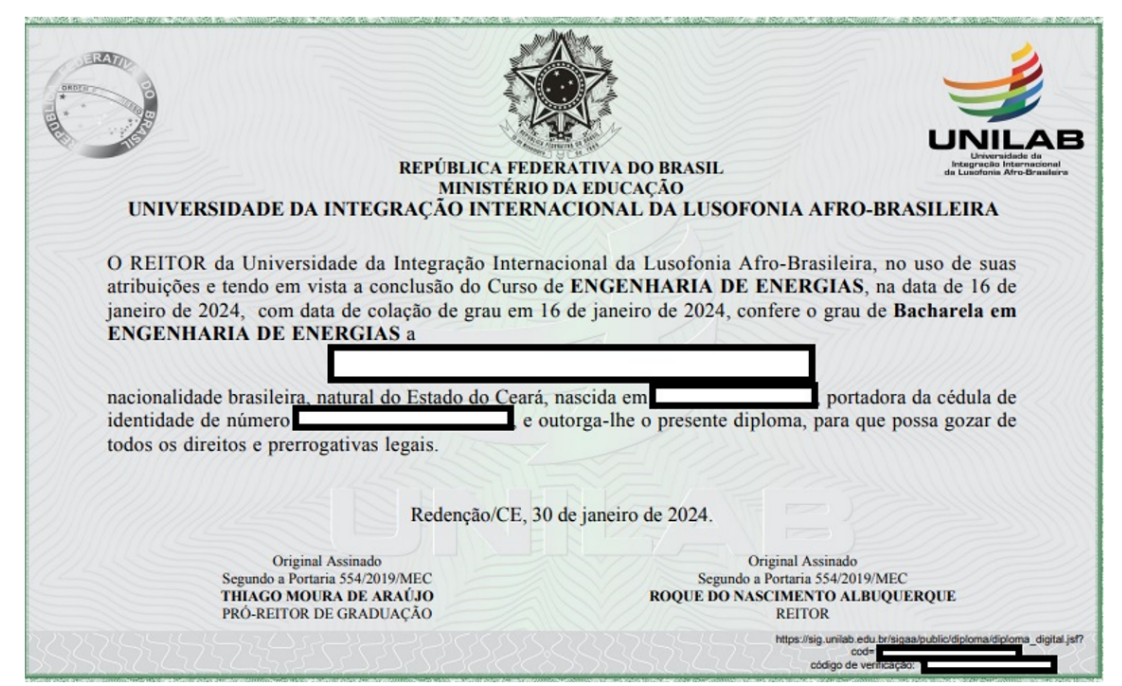

No verso do seu diploma estão os dados de registro.

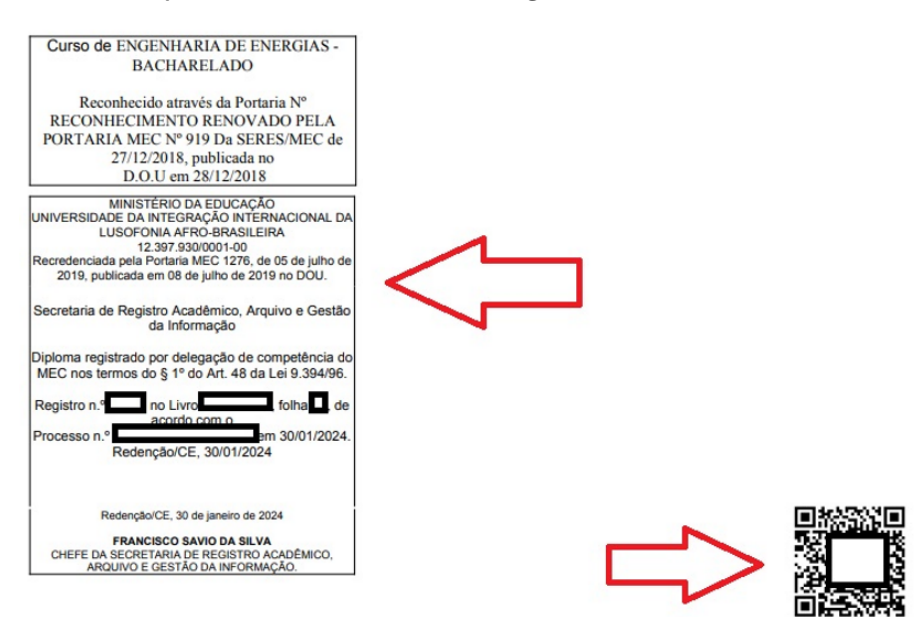

## Qualquer dúvida ou correção de dados do RVDD, entre em contato com a Secragi pelo e-mail: secragi@unilab.edu.br

07

Secretaria de registro acadêmico, arquivo e gestão da informação

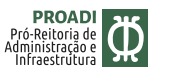

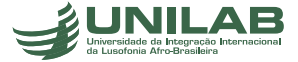